УТВЕРЖДЕН 32321740.425790.96.ИЗ-ЛУ

#### ПО «Активный гражданин»

модуль «Инициативы»

РУКОВОДСТВО АДМИНИСТРАТОРА

32321740.425790.96.ИЗ

#### Аннотация

В данном документе приводится перечень реализуемых функций и инструкции по их выполнению, а также описание аварийных ситуаций и их решения в модуле «Инициативы» ПО «Активный гражданин» согласно роли пользователя «Администратор».

| Подпись и дата |   |        |      |              |       |      |                            |          |           |               |
|----------------|---|--------|------|--------------|-------|------|----------------------------|----------|-----------|---------------|
| Инв. № дубл.   |   |        |      |              |       |      |                            |          |           |               |
| Взам. инв. №   |   |        |      |              |       |      |                            |          |           |               |
| ıcь и дата     |   |        |      |              |       |      |                            |          |           |               |
| Joðni          | - |        |      |              |       |      | 20201740 405               | 700.06   | 110       |               |
|                |   | Изм.   | Лист | № докум.     | Подп. | Дата | 32321740.4257              | 90.90.1  | 13        |               |
|                |   | Разра  | аб.  | Аксанов К.В. |       |      |                            | Лит.     | Лист      | Листов        |
| пбог           | Z | Пров.  |      |              |       |      | ПО «Активный гражданин»    |          | 2         | 24            |
| . N⊵ I         |   |        |      |              |       |      | модуль «Инициативы»        |          |           |               |
| Инв            | 4 | Н. кон | нтр. |              | ļ     |      | Руководство Администратора | 000 «Цен | тр цифров | ого развития» |
| Ш              | - | Утв.   |      |              |       |      |                            |          |           |               |

### Содержание

| вме  | ательства в данные                                                   | 10        |
|------|----------------------------------------------------------------------|-----------|
|      | 3.3 Действия в случаях обнаружении несанкционированно                | ГО        |
| магн | итных носителей или обнаружении ошибок в данных                      | 10        |
|      | 3.2 Действия по восстановлению программ и/или данных при отка        | зе        |
| cpe  |                                                                      | 10        |
| iext | ологического процесса, в том числе при длительных отказах технически | их        |
| Terr | ол деиствия в случае несослюдения условии выполнени                  | и<br>Л    |
| JA   | ариипосситуации                                                      | 10        |
| 2 ^- | 2.3.2 Основные деиствия в треоуемой последовательности               | . 9<br>10 |
| one  | 2 5 2 Основные пейстрия в требуемой поспологольности                 | ں .<br>م  |
| مחסי | 2.3.1 золовия, при соолюдении которых возможно выполнени<br>ации     | שוי<br>פ  |
|      |                                                                      | . 0       |
|      |                                                                      | . 0<br>0  |
|      |                                                                      | ο.<br>Ω   |
| опеі |                                                                      | 8         |
|      | 241 Усповия при соблюдении которых возможно выполнени                | /e        |
|      | 2.4 Добавление групп прав доступа                                    | . 8       |
| •    | 2.3.2 Основные действия в требуемой последовательности               | .7        |
| опеі | ации                                                                 | .7        |
|      | 2.3.1 Условия, при соблюдении которых возможно выполнени             | ∕ıe       |
|      | 2.3 Назначение прав доступа пользователя                             | .7        |
|      | 2.2.2 Основные действия в требуемой последовательности               | . 6       |
| опеј | ации                                                                 | . 6       |
|      | 2.2.1 Условия, при соблюдении которых возможно выполнен              | ıe        |
|      | 2.2 Регистрация пользователя                                         | . 6       |
|      | 2.1.2 Основные действия в требуемой последовательности               | . 6       |
| опеј | ации                                                                 | . 6       |
|      | 2.1.1 Условия, при соблюдении которых возможно выполнен              | ıe        |
|      | 2.1 Вход в личный кабинет                                            | . 6       |
| 2 Oı | исание операций                                                      | .6        |
|      | 1.3 Уровень подготовки пользователя                                  | . 5       |
|      | 1.2 Краткое описание возможностей                                    | . 5       |
|      |                                                                      |           |

Подпись и дата

Инв. № дубл.

Взам. инв. N⁰

Подпись и дата

Инв. № подл.

Изм. Лист № докум.

Подп.

Дата

| 3.4 Действия в других аварийных ситуациях | 10 |
|-------------------------------------------|----|
| Приложение А (справочное) Экранные формы  | 12 |
| Перечень принятых сокращений              | 23 |

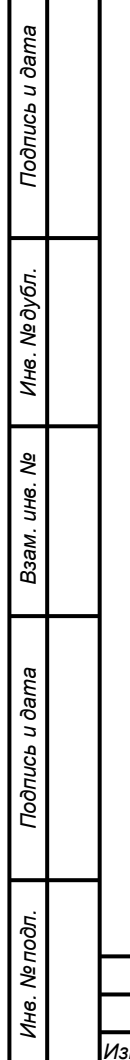

|  |  | 323. | 21740.425 | 5790.96.И | 3 |
|--|--|------|-----------|-----------|---|

Лист

4

#### 1 Введение

#### 1.1 Область применения

Система предназначена для вовлечения граждан в вопросы развития городских и сельских территорий Красноярского края. Система используется как сервис для участия в голосованиях, инициируемых ОИВ и ОМСУ Красноярского края, приема и рассмотрения частных инициатив граждан.

#### 1.2 Краткое описание возможностей

Пользователю с ролью «Администратор» в ПО доступен следующий функционал:

- 1. Вход в личный кабинет;
- 2. Регистрация пользователя;
- 3. Назначение прав доступа пользователя;
- 4. Добавление групп прав доступа;
- 5. Ведение справочников Системы.

#### 1.3 Уровень подготовки пользователя

Пользователь ПО должен иметь опыт работы с операционной системой Microsoft Windows (7/8/10), навык работы с ПО Microsoft Internet Explorer, Mozilla Firefox, Google Chrome, а также иметь навыки работы с web-приложениями.

| Инв. Л         | Изм. | Лист | № докум. | Подп. | Дата | 32321740.425790.96.ИЗ |
|----------------|------|------|----------|-------|------|-----------------------|
| е подл.        |      |      |          |       |      |                       |
| Подпись и дата |      |      |          |       |      |                       |
| Взам. инв. №   |      |      |          |       |      |                       |
| Инв. Nº дубл.  |      |      |          |       |      |                       |
| Подпись        |      |      |          |       |      |                       |

Лист

5

2 Описание операций

#### 2.1 Вход в личный кабинет

# 2.1.1 Условия, при соблюдении которых возможно выполнение операции

Специальных условий не предусмотрено.

#### 2.1.2 Основные действия в требуемой последовательности

1) В браузере Пользователь проходит на страницу входа в Систему по адресу: http://24ag.ru/admin/;

2) В форме аутентификации ПО Пользователь вводит свои данные для входа в поля «Имя пользователя» и «Пароль» и нажимает кнопку «Войти». Форма аутентификации приведена на рисунке А1;

3) В случае успешного входа пользователь перенаправляется на основную страницу администрирования по адресу http://24ag.ru/admin/.

#### 2.2 Регистрация пользователя

Подпись и дата

Инв. № дубл.

ş

Взам. инв.

Подпись и дата

Инв. № подп.

Изл

2.2.1 Условия, при соблюдении которых возможно выполнение операции

1) Пользователь с ролью «Администратор» успешно авторизовался в системе.

#### 2.2.2 Основные действия в требуемой последовательности

1) Пользователь переходит на основную страницу администрирования по адресу http://24ag.ru/admin/;

2) Напротив пункта «Пользователи системы» Пользователь нажимает на «+ Добавить» и перенаправляется на страницу добавления нового пользователя. Ссылка на регистрацию нового пользователя на странице администрирования приведена на рисунке A2;

3) В соответствующих полях Администратор вводит данные регистрируемого пользователя: данные входа, персональную информацию, права доступа. Форма ввода данных пользователя на странице регистрации нового пользователя приведена на рисунке АЗ;

4) Для сохранения нового пользователя Администратор нажимает на одну из кнопок внизу страницы:

|               |       |      | 32321740.425790.96.ИЗ |
|---------------|-------|------|-----------------------|
| Лист № док∨м. | Подп. | Дата |                       |

- «Сохранить и продолжить редактирование» - для сохранения данных;

- «Сохранить и добавить другой объект» - для сохранения данных с перенаправлением на страницу добавления нового пользователя;

- «Сохранить» - для сохранения данных.

#### 2.3 Назначение прав доступа пользователя

2.3.1 Условия, при соблюдении которых возможно выполнение операции

1) Пользователь с ролью «Администратор» успешно авторизовался в системе.

#### 2.3.2 Основные действия в требуемой последовательности

1) Пользователь переходит на основную страницу администрирования по адресу http://24ag.ru/admin/;

2) Пользователь нажимает на пункт «Пользователи системы» и перенаправляется на страницу просмотра списка пользователей. Ссылка на страницу просмотра списка пользователей приведена на рисунке А4;

3) Администратор выбирает нужного пользователя и перенаправляется на страницу редактирования данных выбранного пользователя;

4) На странице редактирования данных пользователя для редактирования прав пользователя доступны следующие поля и флаги:

1) Персональная информация;

2) Ведомство;

3) Роли;

4) Права доступа;

5) Активный;

6) Статус персонала;

7) Статус суперпользователя;

8) Группы.

5) Поля редактирования прав пользователя приведены на рисунке А5;

6) Для сохранения прав пользователя Администратор нажимает на одну из кнопок внизу страницы:

- «Сохранить и продолжить редактирование» - для сохранения

данных;

Подпись и дата

Инв. № дубл.

UHB. No

Взам.

Подпись и дата

Инв. № подл.

| Изм. | Лист | № докум. | Подп. | Дата |  |
|------|------|----------|-------|------|--|

## 32321740.425790.96.ИЗ

Лист 7 - «Сохранить и добавить другой объект» - для сохранения данных с перенаправлением на страницу добавления нового пользователя;

- «Сохранить» - для сохранения данных.

#### 2.4 Добавление групп прав доступа

2.4.1 Условия, при соблюдении которых возможно выполнение операции

1) Пользователь с ролью «Администратор» успешно авторизовался в системе.

#### 2.4.2 Основные действия в требуемой последовательности

1) Пользователь переходит на основную страницу администрирования по адресу http://24ag.ru/admin/;

2) Напротив пункта «Группы» Пользователь нажимает на «+ Добавить» и перенаправляется на страницу добавления новой группы. Ссылка на добавление новой группы на странице администрирования приведена на рисунке А6;

3) Администратор вводит название группы в поле «Имя» и с помощью виджетов «Доступные права» и «Выбранные права» выбирает права группы. Форма добавления новой группы изображена на рисунке А7;

4) Для сохранения новой группы прав Администратор нажимает на одну из кнопок внизу страницы:

- «Сохранить и продолжить редактирование» - для сохранения данных;

- «Сохранить и добавить другой объект» - для сохранения данных с перенаправлением на страницу добавления нового пользователя;

- «Сохранить» - для сохранения данных.

#### 2.5 Ведение справочников Системы

2.5.1 Условия, при соблюдении которых возможно выполнение операции

1) Пользователь с ролью «Администратор» успешно авторизовался в системе.

| Изм. | Лист | № док∨м. | Подп. | Дата |
|------|------|----------|-------|------|

Подпись и дата

Инв. № дубл.

uнв. №

Взам.

Подпись и дата

Инв. № подл.

## 32321740.425790.96.ИЗ

#### 2.5.2 Основные действия в требуемой последовательности

1) Пользователь переходит на основную страницу администрирования по адресу http://24ag.ru/admin/;

2) Для редактирования Пользователю доступны следующие справочники:

1) «Баннеры» - страница просмотра списка значений справочника изображена на рисунке А9, страница добавления нового значения справочника изображена на рисунке А10;

 «Ведомства» - страница просмотра списка значений справочника изображена на рисунке A11, страница добавления нового значения справочника изображена на рисунке A12;

 «Муниципальные образования» - страница просмотра списка значений справочника изображена на рисунке А13, страница добавления нового значения справочника изображена на рисунке А14;

 «Новости» - страница просмотра списка значений справочника изображена на рисунке A15, страница добавления нового значения справочника изображена на рисунке A16;

5) «Рубрики» - страница просмотра списка значений справочника изображена на рисунке А17, страница добавления нового значения справочника изображена на рисунке А18;

6) «Причины отказа» - страница просмотра списка значений справочника изображена на рисунке А19, страница добавления нового значения справочника изображена на рисунке А20;

7) «Тематические категории» - страница просмотра списка значений справочника изображена на рисунке A21, страница добавления нового значения справочника изображена на рисунке A22.

3) Ссылки на страницы редактирования справочников приведены на рисунке А8;

4) Для сохранения нового значения справочника Администратор нажимает на одну из кнопок внизу страницы:

- «Сохранить и продолжить редактирование» - для сохранения данных;

- «Сохранить и добавить другой объект» - для сохранения данных с перенаправлением на страницу добавления нового значения справочника;

- «Сохранить» - для сохранения данных.

| Из | м. | Лист | № докум. | Подп. | Дата |
|----|----|------|----------|-------|------|

Подпись и дата

Инв. № дубл.

uнв. №

Взам.

Подпись и дата

Инв. № подл.

## 32321740.425790.96.ИЗ

#### 3 Аварийные ситуации

3.1 Действия в случае несоблюдения условий выполнения технологического процесса, в том числе при длительных отказах технических средств

В случае возникновения ошибки в ПО (как по причине несоблюдения условий технологического процесса, так и при отказах технических средств) пользователю необходимо вернуться на предыдущую страницу (с помощью кнопки «Назад» Интернет-браузера) и попытаться повторить действие, которое привело к ошибке. В случае повторного возникновения сообщения об ошибке необходимо перейти на главную страницу сайта по приведенной в сообщении ссылке и связаться с технической поддержкой системы по контактам, указанным в разделе «Помощь» открытого сайта.

При обращении в службу технической поддержки необходимо указать порядок действий, приведший к возникновению ошибки.

## 3.2 Действия по восстановлению программ и/или данных при отказе магнитных носителей или обнаружении ошибок в данных

В случае обнаружения ошибок в данных, представленных в ПО, если они не могут быть исправлены, следует обратиться в техническую поддержку системы по контактам, указанным в разделе «Помощь». При этом необходимо указать перечень данных, содержащих ошибки и их правильные значения.

## 3.3 Действия в случаях обнаружении несанкционированного вмешательства в данные

В случае обнаружения несанкционированного вмешательства следует обратиться в техническую поддержку системы по контактам, указанным в разделе «Помощь». При этом необходимо описать признаки и предполагаемый характер вмешательства, а также, указать перечень данных, подвергшихся вмешательству.

#### 3.4 Действия в других аварийных ситуациях

В случае возникновения других аварийных ситуаций при работе с ПО, следует обратиться в техническую поддержку системы по контактам, указанным в разделе «Помощь» открытого сайта системы. При этом необходимо быть готовым

| Изм. | Лист | № докум. | Подп. | Дата |
|------|------|----------|-------|------|

Подпись и дата

Инв. № дубл.

⋛

UHB.

Взам.

Подпись и дата

Инв. № подп.

по требованию сотрудников технической поддержки описать признаки аварийной ситуации и действия, которые были выполнены пользователем непосредственно перед возникновением аварийной ситуации.

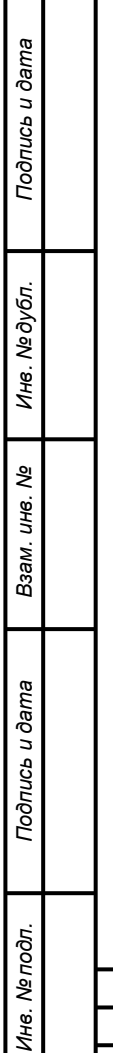

| Изм. | Лист | № докум. | Подп. | Дата |
|------|------|----------|-------|------|

|                | (справочное)<br>Экранные формы |
|----------------|--------------------------------|
|                | экранные формы                 |
|                |                                |
| Имя пользовате | еля:                           |
|                |                                |
| Пароль:        |                                |
|                |                                |
|                |                                |
|                | Войти                          |

Приложение А

Рисунок А.1 – Форма входа в Систему

| 1. ОБЩЕЕ                  |            |             |
|---------------------------|------------|-------------|
| Баннеры                   | 🕂 Добавить | 🤌 Изменить  |
| Ведомства                 | + Добавить | 🤌 Изменить  |
| Муниципальные образования | + Добавить | 🖋 Изменить  |
| Новости                   | + Добавить | 🖋 Изменить  |
| Обратная связь            |            | Просмотреть |
| Пользователи системы      | + Добавить | 🖋 Изменить  |
| Рубрики                   | 🕂 Добавить | 🔗 Изменить  |

Подпись и дата

Инв. № дубл.

Взам. инв. №

Подпись и дата

Инв. № подп.

Рисунок А.2 – Ссылка на страницу регистрации пользователя

|      |      |          | _     |      |                       | Лист |
|------|------|----------|-------|------|-----------------------|------|
| Изм. | Лист | № докум. | Подп. | Дата | 32321740.425790.96.M3 | 12   |
|      |      |          |       |      |                       | -    |

|       | Добавить Пользо<br>Сначала введите имя по                                                             | )ВАТЕЛЬ СИСТЕМЫ<br>ользователя и пароль. Затем вы сможете ввести больше информации о пользователе.                                                                                                    |
|-------|----------------------------------------------------------------------------------------------------|----------------------------------------------------------------------------------------------------|
|       | Имя пользователя:                                                                                     | Обязательное поле. Не более 150 символов. Только буквы, цифры и символы @/./+/-/                                                                                                    |
|       | Пароль:                                                                                               | Ваш пароль не должен совпадать с вашим именем или другой персональной информацией или быть слишком похожим на<br>неё.<br>Ваш пароль должен содержать как минимум 8 символов.<br>Ваш пароль не может быть одним из шимоко распорстанённых паролей. |
|       | Подтверждение<br>пароля:                                                                              | Ваш пароль не может состоять только из цифр.<br>                                                                                                    |
|       | Персональная информац<br>Фамилия:                                                                     | ия                                                                                                    |
|       | Имя:                                                                                                  |                                                                                                    |
|       | Отчество:<br>Адрес электронной                                                                        |                                                                                                    |
|       | <ul> <li>Уведомления по ини</li> <li>Ведомство:</li> </ul>                                            | ициативам по почте                                                                                                    |
| -     | Роли:                                                                                                 | <ul> <li>Администратор</li> <li>Оператор</li> <li>Модератор</li> <li>Техподдержка</li> </ul>                                                                                                    |
|       | Права доступа<br>С Активный<br>Отжетыте, если пользователь                                            | □ Пользователь                                                                                                    |
| -     | Статус персонала<br>Отметьте, если пользователь<br>Статус суперпользои<br>Указывает, что пользователь | может входить в административную часть сайта.<br>Вателя<br>ымеет все права без явного их назначения.                                                                                                    |
|       | Группы:                                                                                               | Доступные группы +<br>Фильтр                                                                                                    |
|       |                                                                                                    | Oneparop 2                                                                                                    |
|       |                                                                                                    | Выбрать все О О Удалить все<br>Группы, к которым принадлежит данный пользователь. Пользователь получит все права, указанные в каждой из его/её групп,<br>Удерживайте "Control" (или "Command" на Мас), чтобы выбрать несколько значений.          |
|       | Рисунок                                                                                               | Сохранить и добавить другой объект Сохранить и продолжить редактирование СОХРАНИТЬ<br>А.3 – Форма добавления нового пользователя                                                                                                    |
| 1     |                                                                                                    |                                                                                                    |
| 1 1 1 |                                                                                                    |                                                                                                    |

| 1. ОБЩЕЕ                  |            |             |
|---------------------------|------------|-------------|
| Баннеры                   | 🕂 Добавить | 🔗 Изменить  |
| Ведомства                 | 🕂 Добавить | 🔗 Изменить  |
| Муниципальные образования | 🕂 Добавить | 🔗 Изменить  |
| Новости                   | 🕂 Добавить | 🔗 Изменить  |
| Обратная связь            |            | Просмотреть |
| Пользователи системы      | 🕂 Добавить | 🔗 Изменить  |
| Рубрики                   | 🕂 Добавить | 🖋 Изменить  |

## Рисунок А.4 – Ссылка на страницу просмотра списка пользователей

|                |      |      |      |       |   |       |      | Изменить По<br>Имя пользовате<br>Паропь:<br>Парсоналаная им<br>Фамилия:<br>Имя:                                                          | ользоі<br>мя:<br>формаци                     | равтель системы<br>Обазатичние поле. Не более 150 ок<br>Паропы не задан.<br>Паропы не задани.<br>Паропы не запрачка вод<br>перопь, востоя-зовавшие-запай бод | меолов, Топько буч<br>4. поэтому нет возм<br>мий.                                                    | авы, цифры і<br>кожности ув | и симилоли @//н//                                                       | ИСТОРИЯ           |       |       |    |                |
|----------------|------|------|------|-------|---|-------|------|----------------------------------------------------------------------------------------------------|----------------------------------------------|----------------------------------------------------------------------------------------------------|----------------------------------------------------------------------------------------------------|-----------------------------|-------------------------------------------------------------------------|-------------------|-------|-------|----|----------------|
|                |      |      |      |       |   |       |      | Отчество:<br>Адрес электроні<br>почты:                                                                                                   | ной                                          |                                                                                                    |                                                                                                    |                             |                                                                         |                   |       |       |    |                |
| Подпись и дата |      |      |      |       |   |       |      | <ul> <li>Уведомления</li> <li>Ведомство:</li> <li>Роли:</li> <li>Права доступа</li> <li>Активный</li> <li>отметыть, если полы</li> </ul> | зователь ;                                   | ициативам по почте                                                                                                    | STY OTWETKY BARGETO (                                                                                | удаления уч                 | V X +                                                                   |                   |       |       |    |                |
| Инв. № дубл.   |      |      |      |       |   |       |      | Статус персон<br>Опистые, если польз<br>Статус суперл<br>Указывает, что польз<br>Группы:                                                 | чала<br>хователь к<br>10Ль30В3<br>зователь и | может входить в административную че<br>вателя<br>имеет все права без авмото их назнине<br>Доступные группы<br>Q. ФИЛьтр<br>Оператор 2                        | сть сайта.                                                                                           | 0 0                         | Выбранные группы                                                        | *                 |       |       |    |                |
| Взам. инв. №   |      |      |      |       |   |       |      | Важные даты<br>Последний вход                                                                                                    |                                              | Выбрать все ()<br>Грана, каторан занарлан данарлан и<br>Удержевите "Control" (на "Conver                                                                     | мый пользователь.<br>13° на Мас), чтобы в                                                            | Пользовать                  | Ф Удалить все<br>на колуче то подка узадения в кандой<br>опнав ричений. | ма ero/eë rpym.   |       |       |    |                |
| Подпись и дата |      |      |      |       | Ρ | исун  | ок и | дата регистраци<br>Удалить<br>А.5 —                                                                                                    | ин:                                          | дата: С<br>Время: С<br>Время: С<br>Сохранить и добашить другой<br>ПОЛЯ РЕД                                                                                   | анодия ( )<br>Сейчас ( ()<br>Сейчас ( ()<br>Сейчас ( ()<br>Сейчас ( ()<br>Сейчас ( ()<br>Сейчас ( () | роі                         | арадилить редактирование<br>Зания пран                                  | охранить<br>В ПОЛ | ьзова | ателе | ЭЙ |                |
| Инв. № подл.   | Изм. | Лист | Nº ∂ | Экум. |   | Подп. |      | Дата                                                                                                    |                                              |                                                                                                    | 32:                                                                                                  | 32                          | 1740.42                                                                 | 2579              | 0.96  | 6.ИЗ  | 3  | <br>Лист<br>14 |

| ПОЛЬЗОВАТЕЛ   | И И ГРУППЫ                                                                                                    |
|---------------|----------------------------------------------------------------------------------------------------|
| Группы        | + Добавить 🥜 Изменит                                                                                                    |
| Рисунок А     | А.6 – Ссылка на страницу добавления группы прав пользовате.                                                                                                    |
| Добавить груп | па                                                                                                    |
| Имя:          |                                                                                                    |
| Права:        | Доступные права<br>Q Фильтр<br>admin   запись в журнале   Can add log entry<br>admin   запись в журнале   Can change log entry<br>admin   запись в журнале   Can delete log entry<br>admin   запись в журнале   Can view log entry<br>admin   Sanucь в журнале   Can view log entry<br>admin   Can add norup                                                                                             |
|               | auth   rpynna   Can dange group<br>auth   rpynna   Can delete group<br>auth   rpynna   Can delete group<br>auth   rpynna   Can view group<br>auth   npaso   Can add permission<br>auth   npaso   Can delete permission<br>auth   npaso   Can delete permission<br>auth   npaso   Can delete permission<br>auth   npaso   Can delete permission<br>auth   npaso   Can delete permission<br>Bioforth Bio © |
|               | Удерживайте "Control" (или "Command" на Mac), чтобы выбрать несколько значений.                                                                                                    |
|               | Сохранить и добавить другой объект Сохранить и продолжить редактирование СОХРАНИТЬ                                                                                                    |
| Рис           | сунок А.7 – Форма добавления группы прав пользователей                                                                                                    |
|               |                                                                                                    |
|               |                                                                                                    |
|               |                                                                                                    |
|               |                                                                                                    |

Г

Лист

| Админист | оирование | сайта |
|----------|-----------|-------|
|          |           |       |

| 1. ОБЩЕЕ                                      |                                              |
|-----------------------------------------------|----------------------------------------------|
| Баннеры                                       | 🔶 🕇 Добавить 🥜 Изменить                      |
| Ведомства                                     | ▶ 🕂 Добавить 🥜 Изменить                      |
| Муниципальные образования 🔶                   | 🔶 🕂 Добавить 🥜 Изменить                      |
| Новости                                       | 🔸 🕹 Добавить 🥜 Изменить                      |
| Обратная связь                                | <ul> <li>Просмотреть</li> </ul>              |
| Пользователи системы                          | 🕂 Добавить 🕜 Изменить                        |
| Рубрики                                       | + Добавить 🥜 Изменить                        |
| 2. ГОЛОСОВАНИЯ                                |                                              |
| Голосования                                   | 🕂 Добавить 🕜 Изменить                        |
| Импорт голосований                            | 🕂 Добавить 🥜 Изменить                        |
| Ответы пользователей                          | <ul> <li>Просмотреть</li> </ul>              |
| 3. ИНИЦИАТИВЫ                                 |                                              |
| Инициативы                                    | 🕂 Добавить 🥜 Изменить                        |
| Настройки                                     | 🕂 Добавить 🥜 Изменить                        |
| Параметры приема инициатив                    | 🕂 Добавить 🥜 Изменить                        |
| Причины отказа                                | 🔶 🕂 Добавить 🥜 Изменить                      |
| Тематические категории                        | 🔶 🕂 Добавить 🥜 Изменить                      |
| Рисунок А.8 – Ссылки на страницы<br>справочни | просмотра и добавления значен<br>ков Системы |
| Выберите Баннер для изменения                 | добавить банни                               |
| Действие: Выполнить Выбра                     | но 0 объектов из 2                           |
| Баннер                                        |                                              |
| Баннер                                        |                                              |
| Баннер                                        |                                              |
| Рисунок А.9 – Страница просмотр               | ра списка справочника «Баннеры»              |
| 32                                            | 321740 425790 96 U.3                         |

Подпись и дата

Инв. № дубл.

Взам. инв. №

Подпись и дата

Инв. № подл.

Изм.

Лист № докум.

Подп.

Дата

Лист

|   | Заголовок:            |                  |                              |                         |                             |                             | it.                   |                    |           |
|---|-----------------------|------------------|------------------------------|-------------------------|-----------------------------|-----------------------------|-----------------------|--------------------|-----------|
|   | Описание:             |                  |                              |                         |                             |                             | .1                    |                    |           |
|   | Ссылка:               |                  |                              |                         |                             |                             |                       |                    |           |
|   | Заголовок ссылки      | :                |                              |                         |                             |                             | it.                   |                    |           |
|   | Баннер:               | 063              | вор Файл не в                | ыбран.                  |                             |                             |                       |                    |           |
|   | Рисунок               | Сохран<br>А.10 — | ить и добавить д<br>Страница | ругой объект<br>добавле | Сохранить и г<br>ЭНИЯ ЗНАЧЕ | родолжить реда<br>НИЯ СПРАВ | ктирование<br>ВОЧНИКА | сохрани<br>«Баннер | ть<br>ЭЫ» |
| I | Выберите Вед          | омство д         | ля изменен                   | ИЯ                      |                             |                             | ДОБА                  | вить ведомст       | тво +     |
| J | Действие:             |                  | ~                            | Выполнить               | Выбрано 0 объект            | ов из 1                     |                       |                    |           |
|   | ВЕДОМСТВО             |                  |                              |                         |                             |                             |                       |                    |           |
|   | Министерств           | о финансов       |                              |                         |                             |                             |                       |                    |           |
|   | 1 Ведомство           |                  |                              |                         |                             |                             |                       |                    |           |
|   | 1 Ведомство<br>Рисуно | к А.11 –         | Страница                     | а просмо                | тра списка                  | а справоч                   | ника «Ве              | едомств            | a»        |
|   | 1 Ведомство<br>Рисуно | к А.11 –         | Страница                     | а просмо                | тра списк                   | а справоч                   | ника «В               | едомств            | a»        |
|   | 1 Ведомство<br>Рисуно | к А.11 –         | Страница                     | а просмо                | тра списка                  | а справоч                   | ника «В               | едомств            | a»        |
|   | 1 Ведомство           | к А.11 —         | Страница                     | а просмо                | тра списка                  | а справоч                   | ника «В               | едомств            | a»        |

Подпись и дата

Инв. № дубл.

Взам. инв. №

Подпись и дата

Инв. № подп.

|   | Добавить                                                     | Ведомсте      | 30                         |                                                                      |    |
|---|--------------------------------------------------------------|---------------|----------------------------|----------------------------------------------------------------------|----|
|   | Название:                                                    |               |                            |                                                                      |    |
|   |                                                              |               |                            |                                                                      |    |
|   |                                                              |               |                            |                                                                      |    |
|   | Описание:                                                    |               |                            |                                                                      |    |
|   |                                                              |               |                            |                                                                      |    |
|   |                                                              |               |                            |                                                                      |    |
|   | Электронная                                                  | я почта:      |                            |                                                                      |    |
|   |                                                              |               |                            |                                                                      |    |
|   |                                                              |               |                            |                                                                      |    |
|   | Муниципаль<br>образования                                    | оные<br>я:    | Канск<br>Зеленогор         |                                                                      |    |
|   |                                                              |               | Шушенски<br>Эвенкийск      | ій <b>+</b><br>кий                                                   |    |
|   |                                                              |               | Удерживайте "С             | Control" (или "Command" на Mac), чтобы выбрать несколько значений.   |    |
|   | • Уведомле                                                   | сния по иници | Di Ganina d                |                                                                      |    |
|   | Иконка:                                                      |               | Быоерите q                 | раил чаил не выоран                                                  |    |
|   |                                                              |               |                            |                                                                      |    |
|   |                                                              | 0.00          | хранить и дос              | равить другой объект сохранить и продолжить редактирование сохранить |    |
|   | Выберите М<br>действие:                                      | Луниципа<br>— | альное о                   | образование для изменения<br>Выбрано 0 объектов из 70                |    |
|   | МУНИЦИПА                                                     | АЛЬНОЕ ОБРАЗО |                            |                                                                      |    |
|   |                                                              |               | ВАНИЕ                      |                                                                      |    |
|   | ц уяр                                                        |               | ВАНИЕ                      |                                                                      |    |
|   | □ Ужур                                                       |               | ВАНИЕ                      |                                                                      |    |
| 4 | <ul> <li>Уяр</li> <li>Ужур</li> <li>Кодинск</li> </ul>       |               | ВАНИЕ                      |                                                                      |    |
|   | Ужур<br>Кодинск<br>Рисунок /                                 | A.13 – (      | Страни                     | іца просмотра списка справочника «Муниципальные                      |    |
|   | Ужур<br>Кодинск<br>Рисунок /                                 | A.13 – (      | <sub>вание</sub><br>Страни | іца просмотра списка справочника «Муниципальные<br>образования»      |    |
|   | Ужур<br>Кодинск<br>Рисунок /                                 | A.13 – (      | Страни                     | іца просмотра списка справочника «Муниципальные<br>образования»      |    |
|   | <ul> <li>Ужур</li> <li>Ужур</li> <li>Кодинск</li> </ul>      | A.13 – (      | Страни                     | іца просмотра списка справочника «Муниципальные<br>образования»      |    |
|   | <ul> <li>Ужур</li> <li>Кодинск</li> <li>Рисунок /</li> </ul> | A.13 – (      | Страни                     | ица просмотра списка справочника «Муниципальные<br>образования»      |    |
|   | Ужур<br>Кодинск<br>Рисунок                                   | A.13 – (      | Страни                     | ица просмотра списка справочника «Муниципальные<br>образования»      |    |
|   | <ul> <li>Ужур</li> <li>Ужур</li> <li>Кодинск</li> </ul>      | A.13 – (      | Страни                     | ица просмотра списка справочника «Муниципальные<br>образования»      |    |
|   | <ul> <li>Ужур</li> <li>Ужур</li> <li>Кодинск</li> </ul>      | A.13 – (      | Страни                     | ица просмотра списка справочника «Муниципальные<br>образования»      |    |
|   | <ul> <li>Уяр</li> <li>Ужур</li> <li>Кодинск</li> </ul>       | A.13 – (      | Страни                     | ица просмотра списка справочника «Муниципальные<br>образования»      |    |
|   | Ужур<br>Кодинск<br>Рисунок /                                 | A.13 – (      | Страни                     | ица просмотра списка справочника «Муниципальные<br>образования»      |    |
|   | Ужур<br>Кодинск<br>Рисунок /                                 | A.13 – (      | Страни                     | ица просмотра списка справочника «Муниципальные<br>образования»      | Ли |

Подпись и дата

Инв. Nº дубл.

Взам. инв. N⁰

Подпись и дата

Инв. № подл.

|                |                      | Добавить Муні   | иципальное  | образование                       |                           |               |                   |      |
|----------------|----------------------|-----------------|-------------|-----------------------------------|---------------------------|---------------|-------------------|------|
|                |                      | Входит в:       |             |                                   | ~ / +                     |               |                   |      |
|                |                      | Наименование:   |             |                                   |                           | h.            |                   |      |
|                |                      | Тип:            |             | ~                                 |                           |               |                   |      |
|                |                      | Центр:          | Удалить вс  | е объекты                         |                           |               |                   |      |
| Подпись и дата |                      | Граница:        | Удалить вс  | е объекты<br>Бавить другой объект | Сохранить и продолжить ре | едактирование | I                 |      |
| 5л.            | Рисунок              | А.14 – Стр      | раница д    | добавления                        | значения сг               | правочника «  | «Муниципальные    | ;    |
| . N⊵∂yt        |                      |                 |             | обра                              | азования»                 |               |                   |      |
| Инв            | Di sécontro II       | /               |             |                                   |                           |               | DOEARWITH HOROCTH |      |
| ₽              | высерите н           | овость для      | изменен     | ля                                |                           |               |                   |      |
| м. инв.        | Действие:            | 764)            | ~           | Выполнить Выб                     | рано 0 объектов из 16     |               |                   |      |
| Baa            | Новость              |                 |             |                                   |                           |               |                   |      |
| ~              | В Красноя            | рском крае нача | али формиро | вать команду по ц                 | ифровой трансфор          | мации         |                   |      |
| Подпись и дата | Рис                  | сунок А.15      | – Стран     | ница просмо                       | отра списка               | справочника   | «Новости»         |      |
| Ы.             |                      |                 |             |                                   |                           |               |                   |      |
| Nº ⊓oõ         |                      |                 |             |                                   |                           |               |                   | Лист |
| Инв.           |                      | Dog da          | Пата        | 32                                | 2321740.4                 | 425790.96     | 6.ИЗ              | 19   |
|                | изи. листт те оокум. | , 10011.        | данна       |                                   |                           |               |                   | Ī    |

|                 |      |      |               | Добавить Н                     | ювость                    |                                                                                                    |      |
|-----------------|------|------|---------------|--------------------------------|---------------------------|----------------------------------------------------------------------------------------------------|------|
|                 |      |      |               | Заголовок:                     |                           | jh.                                                                                                    |      |
|                 |      |      |               | Краткое описа<br>С В<br>Ш т со | іние:<br>I Ц ><br>i • • - | $\begin{array}{c c} \mathbf{C} & \mathbf{X}_{s} & \mathbf{S} & \mathbf{B} & \text{Helvetica} \bullet & 14 \bullet & \mathbf{A} \bullet & \mathbf{\Xi} & \mathbf{\Xi} \bullet & \mathbf{T} \\ \hline \mathbf{A} & \mathbf{V} & \mathbf{\Xi} & \mathbf{\Xi} \bullet & \mathbf{T} \\ \hline \mathbf{A} & \mathbf{V} & \mathbf{C} & \mathbf{C} \\ \hline \mathbf{A} & \mathbf{V} & \mathbf{C} & \mathbf{C} \\ \hline \mathbf{A} & \mathbf{C} & \mathbf{C} & \mathbf{C} \\ \hline \mathbf{A} & \mathbf{C} & \mathbf{C} & \mathbf{C} \\ \hline \mathbf{C} & \mathbf{C} & \mathbf{C} & \mathbf{C} \\ \hline \mathbf{C} & \mathbf{C} & \mathbf{C} \\ \hline \mathbf{C} & \mathbf{C} & \mathbf{C} \\ \hline $ |      |
|                 |      |      |               |                                |                           |                                                                                                    |      |
|                 |      |      |               | Категория:                     | [                         |                                                                                                    |      |
|                 |      |      |               | Изображение:                   |                           | Обзор Файл не выбран.                                                                                                    |      |
|                 |      |      |               | Текст новости                  |                           | $\begin{array}{c ccccccccccccccccccccccccccccccccccc$                                                                                                    |      |
|                 |      |      |               |                                |                           |                                                                                                    |      |
|                 |      |      |               |                                |                           |                                                                                                    |      |
|                 |      |      |               |                                |                           |                                                                                                    |      |
| Calila          |      |      |               |                                |                           |                                                                                                    |      |
|                 |      |      |               |                                |                           |                                                                                                    |      |
|                 |      |      |               |                                | (                         |                                                                                                    |      |
|                 |      |      |               | Ссылка на нов                  | вость:                    |                                                                                                    |      |
|                 |      |      |               |                                |                           | je.                                                                                                    |      |
| ИНА             |      |      | _             |                                | Сохра                     | нить и добавить другой объект Сохранить и продолжить редактирование СОХРАНИТЬ                                                                                                    |      |
| 20              | 1    |      | Рисунок       | A.16 –                         | Стра                      | ница добавления значения справочника «Новости»                                                                                                    |      |
| adım. uHb       |      | E    | выберите Рубр | оика для                       | ИЗМен                     | ДОБАВИТЬ РУБРИКА <b>+</b>                                                                                                    |      |
|                 | 4    | Д    | ействие:      |                                |                           | • Выполнить Выбрано 0 объектов из 12                                                                                                    |      |
|                 |      |      | РУБРИКА       |                                |                           |                                                                                                    |      |
| р п Оа          |      |      | Эдравоохране  | ение                           |                           |                                                                                                    |      |
| 201100          |      |      | Информатиза   | ция                            |                           |                                                                                                    |      |
|                 |      |      | Рисун         | ок А.17                        | – Ст                      | раница просмотра списка справочника «Рубрики»                                                                                                    |      |
| .100            |      |      |               |                                |                           |                                                                                                    |      |
| 8. N <u>2</u> 1 |      |      |               |                                |                           | 20201740 405700 00 140                                                                                                    | Лист |
| E               | Изм. | Лист | № докум.      | Подп.                          | Дата                      | 32321/40.423/90.90.VI3                                                                                                    | 20   |

#### Добавить Рубрика

Подпись и дата

Инв. Nº дубл.

Взам. инв. №

Подпись и дата

Инв. № подл.

| т html:                                      | #000000                                                                                                    |                                                                                                    |                                                                |
|----------------------------------------------|----------------------------------------------------------------------------------------------------|----------------------------------------------------------------------------------------------------|----------------------------------------------------------------|
| омогательное<br>бражение:                    | Обзор Файл не выбран.                                                                                                    |                                                                                                    |                                                                |
|                                              | Сохранить и добавить другой объект                                                                                                    | Сохранить и продолжить редактирование                                                                       | СОХРАНИТЬ                                                      |
|                                              |                                                                                                    |                                                                                                    |                                                                |
| Рисунок А                                    | .18 – Страница добавл                                                                                                    | ения значения справочника                                                                                   | «Рубрики                                                       |
| Рисунок А<br>Выберите Причина с              | .18 — Страница добавл<br>тказа для изменения                                                                                                    | ения значения справочника                                                                                   | «Рубрики<br>добавить причина от                                |
| Рисунок А<br>Выберите Причина с<br>действие: | .18 — Страница добавл<br>тказа для изменения:                                                                                                    | ения значения справочника                                                                                   | «Рубрики<br>добавить причина от                                |
| Рисунок А<br>Выберите Причина с<br>действие: | .18— Страница добавл<br>тказа для изменения<br>Выполнить Выбрано 0 объектов из 5                                                                                                    | ения значения справочника                                                                                   | «Рубрики<br>добавить причина от                                |
| Рисунок А<br>Выберите Причина с<br>действие: | .18 — Страница добавл<br>тказа для изменения<br>Выбрано 0 объектов из 5<br>выбрано 0 объектов из 5<br>меформацию, распространяемую в коммерческих целях либо в любь<br>классифиционано как слам. | ения значения справочника<br>к других целях, отличных от целей создания и функционирования Портала, в том ч | «Рубрики<br>добавить причина от<br>исле содержит ссылку на сто |

| екст: | Отсутствие позволяет г | Отсутствие логической связи между предложениями, которое не позволяет понять общий смысл предлагаемой инициативы. |  |    |  |  |  |
|-------|------------------------|----------------------------------------------------------------------------------------------------|--|----|--|--|--|
|       |                        |                                                                                                    |  |    |  |  |  |
|       |                        |                                                                                                    |  | 10 |  |  |  |

Рисунок А.20 – Страница добавления значения справочника «Причины отказа»

| 4     | Выберите Тематическая катег                       | ория для изменения                | ДОБАВИТЬ ТЕМАТИЧЕСКАЯ КАТЕГОРИЯ + |   |
|-------|---------------------------------------------------|-----------------------------------|-----------------------------------|---|
|       | Действие:                                         | • Выполнить Выбрано 0 объектов из | 7                                 |   |
|       | ТЕМАТИЧЕСКАЯ КАТЕГОРИЯ                            |                                   |                                   |   |
|       | Качество и доступность предостав                  | вления медицинских услуг          |                                   |   |
| 1     | Здравоохранение     Организация даржарацирых маат |                                   |                                   |   |
|       |                                                   |                                   |                                   |   |
|       | Рисунок А.21 – Стран                              | ница просмотра списка спр         | оавочника «Тематические           |   |
|       |                                                   | категории»                        |                                   |   |
|       |                                                   |                                   |                                   |   |
| 4     |                                                   |                                   |                                   |   |
|       |                                                   |                                   |                                   |   |
|       |                                                   | 00001740                          |                                   |   |
| 1 1 1 | 1 1                                               |                                   |                                   | Л |

| Родительская<br>категория: |                              | ✓ / + |
|----------------------------|------------------------------|-------|
| Наименование:              |                              |       |
|                            |                              |       |
|                            |                              | li li |
| Цвет html:                 | #000000                      |       |
| Изображение:               | Выберите файл Файл не выбран |       |

Рисунок А.22 – Страница добавления значения справочника «Тематические категории»

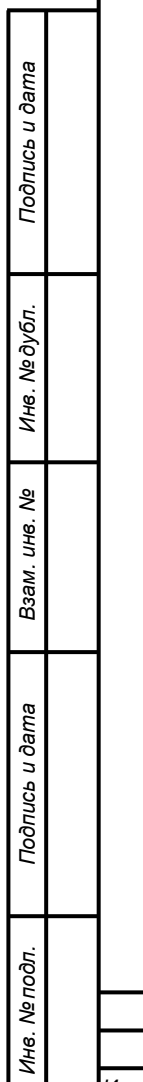

| Изм. | Лист | № докум. | Подп. | Дата | 32321740.425790.96.ИЗ |
|------|------|----------|-------|------|-----------------------|

#### Перечень принятых сокращений

| ИС, Система   | ПО «Активный гражданин»                           |
|---------------|---------------------------------------------------|
| ПО            | Программное обеспечение, разрабатываемое в рамках |
|               | текущего ТЗ                                       |
| ТЗ            | Техническое задание                               |
| Логин         | Идентификатор пользователя для входа              |
| Администратор | Пользователь системы с ролью «Администратор»      |
| Модератор     | Пользователь системы с ролью «Модератор»          |
| Пользователь  | Пользователь системы с ролью «Пользователь»       |

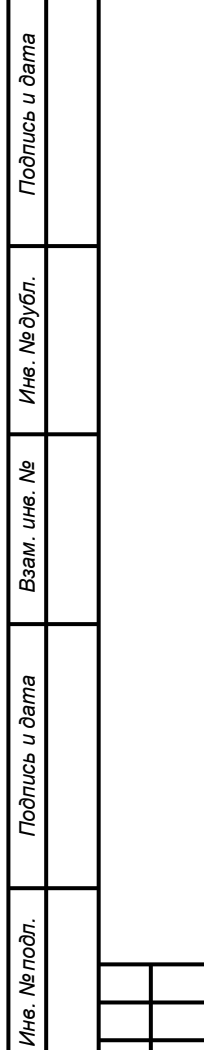

| 14014 | <b>Ruom</b> |          |       | <b>Domo</b> |  |
|-------|-------------|----------|-------|-------------|--|
| ИЗМ.  | JIUCT       | № ООКУМ. | ГЮОП. | дата        |  |

|         |                      |                                | 71401               | n peeucinp                 |                                                  | енении                  |                                                            |         | 1    |
|---------|----------------------|--------------------------------|---------------------|----------------------------|--------------------------------------------------|-------------------------|------------------------------------------------------------|---------|------|
| Изм.    | н<br>изменен-<br>ных | Іомера лист<br>заменен-<br>ных | ов (страни<br>новых | иц)<br>аннулиро-<br>ванных | Всего<br>листов<br>(страниц)<br>в доку-<br>менте | Номер<br>доку-<br>мента | Входящий<br>номер<br>сопроводи-<br>тельного<br>документа и | Подпись | Дата |
|         |                      |                                |                     |                            |                                                  |                         | Uarria                                                     |         |      |
|         |                      |                                |                     |                            |                                                  |                         |                                                            |         |      |
|         |                      |                                |                     |                            |                                                  |                         |                                                            |         |      |
|         |                      |                                |                     |                            |                                                  |                         |                                                            |         |      |
|         |                      |                                |                     |                            |                                                  |                         |                                                            |         |      |
|         |                      |                                |                     |                            |                                                  |                         |                                                            |         |      |
|         |                      |                                |                     |                            |                                                  |                         |                                                            |         |      |
|         |                      |                                |                     |                            |                                                  |                         |                                                            |         |      |
|         |                      |                                |                     |                            |                                                  |                         |                                                            |         |      |
|         |                      |                                |                     |                            |                                                  |                         |                                                            |         |      |
|         |                      |                                |                     |                            |                                                  |                         |                                                            |         |      |
|         |                      |                                |                     |                            |                                                  |                         |                                                            |         |      |
|         |                      |                                |                     |                            |                                                  |                         |                                                            |         |      |
|         |                      |                                |                     |                            |                                                  |                         |                                                            |         |      |
|         |                      |                                |                     |                            |                                                  |                         |                                                            |         |      |
|         |                      |                                |                     |                            |                                                  |                         |                                                            |         |      |
| 1—      |                      |                                |                     |                            |                                                  |                         |                                                            |         |      |
|         |                      |                                |                     |                            |                                                  |                         |                                                            |         |      |
| -       |                      |                                |                     |                            |                                                  |                         |                                                            |         |      |
|         |                      |                                |                     |                            |                                                  |                         |                                                            |         |      |
|         |                      |                                |                     |                            |                                                  |                         |                                                            |         |      |
|         |                      |                                |                     |                            |                                                  |                         |                                                            |         |      |
| 1       |                      |                                |                     |                            |                                                  |                         |                                                            |         |      |
| Изм. Ли | ст № докум.          | Подп.                          | Дата                | 3.                         | 2321740                                          | ).42579                 | 90.96.ИЗ                                                   |         |      |